## 学生ヘコースを公開する

コースが作成された時点では、コースが非表示になるように設定されており、学生がログインした際に表示されずアクセスできない状態になっています。

コースの提供準備ができましたら、必ず以下の「コースを表示状態にする」作業を行って学生に公開してください。

画面上部にある「設定」をクリックして、「コース可視性」の設定を「表示」に変更してください。

Moodle コースを検索した際に表示されるコース概要欄に登録キーを表示させる場合は、ここで「コース概要」欄に登録キーを記入してください。また、ライブ授業の ミーティング情報などもここやトピックの概要欄(後述)に記載してください。

| コース 設定 参加    | 皆 評定 レポート さらに∨                  |
|--------------|---------------------------------|
| コース設定を編集する   |                                 |
| ~ 一般         | すべしを展開する                        |
| 長いコース名 🏾 🛭 🖓 |                                 |
| コース省略名 🏾 🟮 💡 |                                 |
| コースカテゴリ 🟮 💡  | × 工芸科学部 / 設計工学域 / 専門導入 · 専門基礎科目 |
|              | 検索 ▼                            |
| コース可視性 🛛 😮   | 表示 🔹                            |
| 開講日 2        |                                 |
| コース終了日 🛛 🖓   | <ul> <li></li></ul>             |
| コースIDナンバー 💡  |                                 |
| ◇ 説明         |                                 |
| コース概要 🛛 💡    |                                 |
|              |                                 |
|              |                                 |

以上の設定が終わったら、画面下部の「保存してコースに戻る」か「保存して表示する」をクリックしてください。

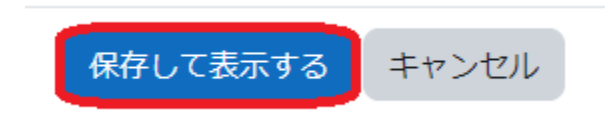